## EVMS TECH INTEGRATION: LOGGING IN TO YOUR MAC AFTER MIGRATION

## Scenario 1: Your Apple device has been enrolled in Jamf.

1. Enter your ODU email address and password.

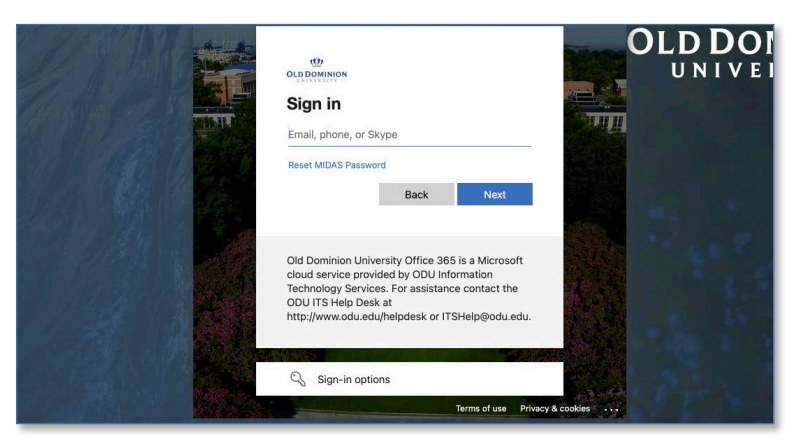

2. If you had a local account on the device before this migration, you'll need to associate your local account with your email address. Select the local account name that matches your Staff ID, and click **Connect**.

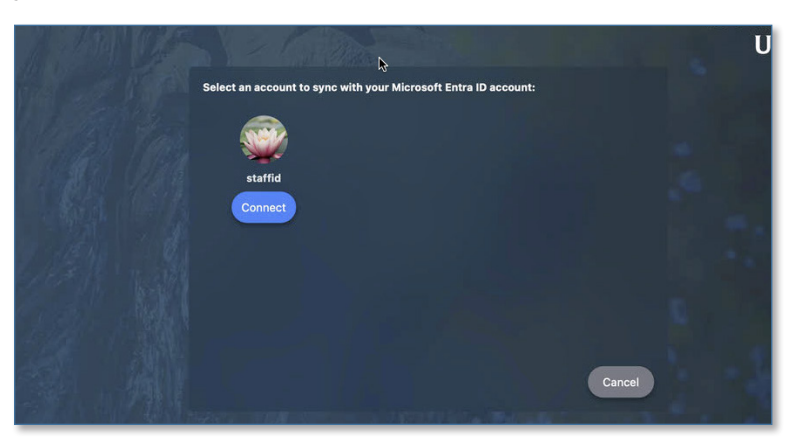

3. If your local account password does not match your email password, you'll be prompted to enter your old local account password in order to sync it. After this, you'll use your email password to log in.

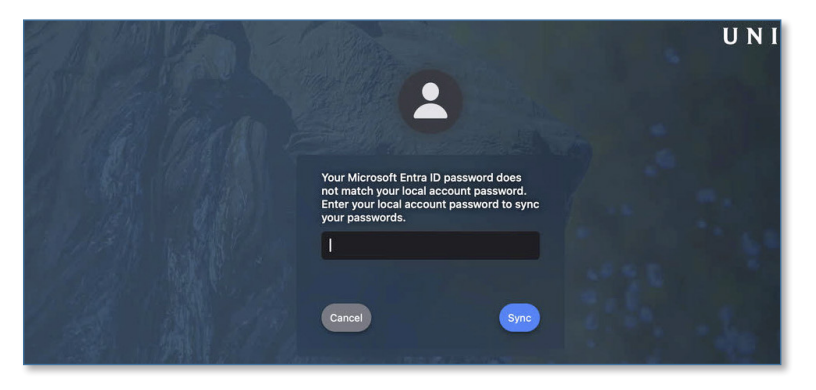

www.odu.edu/its 2 (757) 683-3192 itshelp@odu.edu 1100 Monarch Hall oduitshelp Yodu\_its

## Scenario 2: You are connected to campus WiFi.

The Jamf Connect login screen does not work when you are connected to campus WiFi (such as EVMSSTAFF, eduroam, or MonarchODU). If you are on campus but do not have access to a wired connection, select **Local Login**, then enter your Staff ID and password.

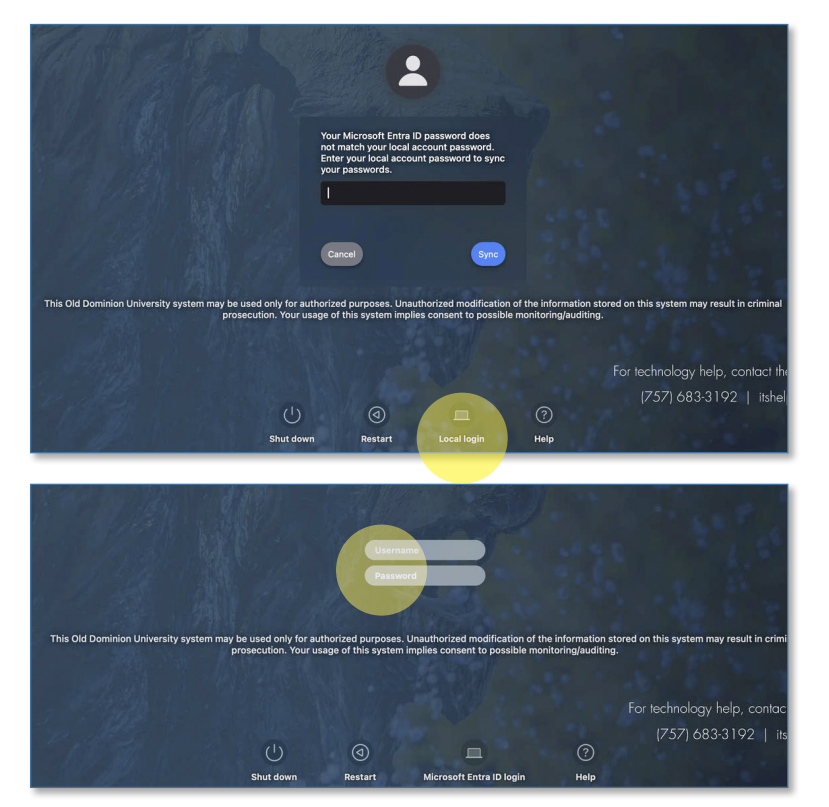

The local login screen does not support the following:

- Account creation Users new to the device will not be able to log in.
- Password synchronization This screen logs into your local account. If you recently changed your email password, the computer will still authenticate using your old password, and it will not prompt to sync your password.

## Scenario 3: Logging in after a reboot or restart

Any time you restart, you'll see what looks like a standard login screen. To log in, select your local account username (which should match your Staff ID), and enter your local account password (which may or may not be the same as your email password).

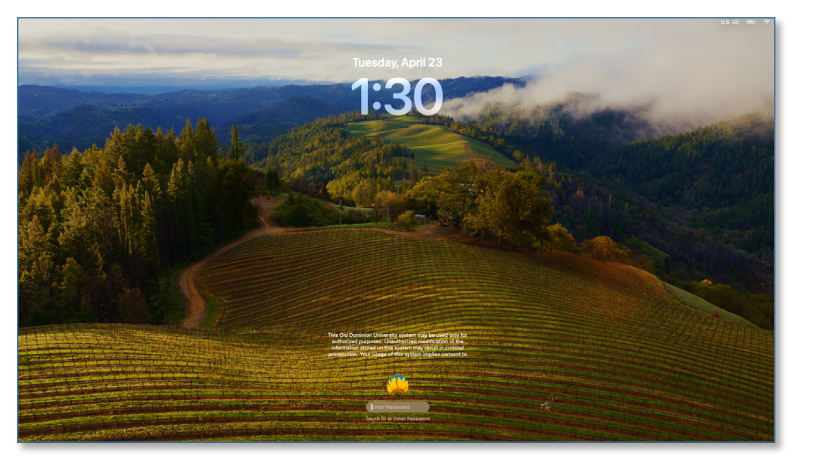

NOTE: Only existing local users can log in at this screen. Any subsequent logouts after the first login, the Jamf Connect login screen will replace the standard Mac login screen.